## GUIA RÁPIDO Adicionar dispositivo pelo WDMob V2

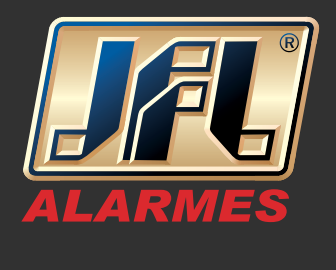

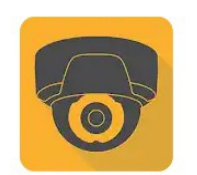

WD-MOB V2 JFL ALARMES

L

- É necessário criar uma conta para uso do aplicativo WDMob V2
- Selecione o país;
- Confirme no ícone superior direito;
- Clique em "Login" para se registrar;

| යං ⊮ြ⊫ ඊ <sup>H</sup> + ⊿ 着 08:49 | 🖬 요০ 🕕 🛈 H+ 🖌 🛢 08:49 | <b>ພ</b> ພ ຟ∎ ເ⊘ີ H+ <b>⊿</b> 😰 09:58                   |
|-----------------------------------|-----------------------|---------------------------------------------------------|
|                                   | < País/Região         | S == +                                                  |
| ALARMES                           | Botswana              |                                                         |
|                                   | Brazil                |                                                         |
|                                   | Burma                 | Faça login para verificar a mensagem.                   |
|                                   | Brunei K              | Login                                                   |
|                                   | Bulgaria              | Você também pode Adicionar Dispositivo Local. Adicionar |
| Selecionar país e região          | Burkina Faso          |                                                         |
| $\mathbf{\hat{U}}$                | Burundi u             |                                                         |
|                                   | Cambodia ×            | <u>o</u> 000                                            |
| 4 9 5                             | Comoron               | WD-MOB V2 Mensagem Mais                                 |
|                                   |                       |                                                         |

- Escolha o modo de registro, por número de celular ou por e-mail;
- Se o registro for por número de telefone, selecione o país e conclua;

## GUIA RÁPIDO Adicionar dispositivo pelo WDMob V2

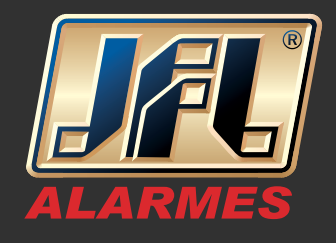

| S ■ ac I ■ O I ■ O | <u>مە</u> (ي ا                | ⊑ (S) ao (D) (C) H+ ▲ ■ 09:02 |                   | ð        | «🗇» 🛈 🕂 🖌 😰 09:54         |
|----------------------------------------------------------------------------------------------------|-------------------------------|-------------------------------|-------------------|----------|---------------------------|
| < Registrar                                                                                                    | <                             |                               | Concluído         | <        |                           |
|                                                                                                    | () Selecione se<br>não poderá |                               | i vez selecionado |          |                           |
| Registar por número de celular                                                                                                    | Brazil                        |                               | ✓ A<br>C          | 55       | País/Região               |
| Registrar por endereço de e-                                                                                                    | Burma                         |                               | D<br>E<br>F<br>G  | Exemplo: | 1234567890                |
|                                                                                                    | Brunei                        |                               | H<br>I<br>J       |          | Obter código de segurança |
|                                                                                                    | Bulgaria                      |                               | K<br>L<br>M<br>N  |          |                           |
|                                                                                                    | Burkina Fas                   | 0                             | 0<br>P<br>Q       |          |                           |
|                                                                                                    | Burundi                       |                               | R<br>S<br>T<br>U  |          |                           |
|                                                                                                    | Cambodia                      |                               | v<br>w<br>x       |          |                           |
|                                                                                                    | Cameroon                      |                               | Y<br>Z            |          |                           |
|                                                                                                    | $\triangleleft$               | 0                             |                   |          | ⊲ 0 □                     |

- Insira o número de celular e selecione "Obter código de segurança";
- O código se segurança será enviado ao telefone via mensagem de texto "SMS";
- Digite o código recebido e clique em "Próximo";
- Preencha os campos "Nome de usuário", "Senha" e "Confirmar senha" e conclua;

| 90         | <b>↓□</b> ▶ 🗇 H+ 📶 💆 09:54 | <u>م</u> ا                  |                  | 叩び <sup>H+</sup> 🖌 🗎 | 09:03   | © 🖬 🛯      |                | 📲 🛈 🕂 📕 🛑 09:05 |
|------------|----------------------------|-----------------------------|------------------|----------------------|---------|------------|----------------|-----------------|
| <          | Número do celular.         | K Ins                       |                  |                      |         | Cancelar   |                |                 |
|            |                            |                             |                  |                      |         | Nome de us |                |                 |
| 55         | País/Região                | Insira o codiç              | o de segurança S | MS recebido por \$1* | *1*1\$. |            |                |                 |
| Número d   | le telemóvel               | <b>**</b> *** <sup>de</sup> | segurança        |                      |         | Senha (le  | etras, números | ou símbolos.)   |
| Exemplo: 1 | 234567890                  |                             | Próxim           |                      |         | Confirmar  | senha          |                 |
|            | Obter código de segurança  |                             | Obter de nov     | (51)                 |         | Brazil     |                |                 |
|            | A                          |                             | obter de nov     |                      |         |            |                |                 |
|            | 42                         |                             |                  |                      |         |            | Concluid       | 10              |
|            | Ц                          |                             |                  |                      |         |            |                |                 |
|            |                            |                             |                  |                      |         |            |                |                 |
|            |                            |                             |                  |                      |         |            |                |                 |
|            |                            |                             |                  |                      |         |            |                |                 |
|            |                            |                             |                  |                      |         |            |                |                 |
| <          |                            | <                           | 0                |                      |         | <          | 0              |                 |

## GUIA RÁPIDO Adicionar dispositivo pelo WDMob V2

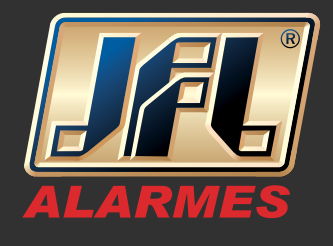

- Para adicionar o equipamento Via Nuvem P2P selecione "Novo dispositivo";
- Escaneie o código QR;

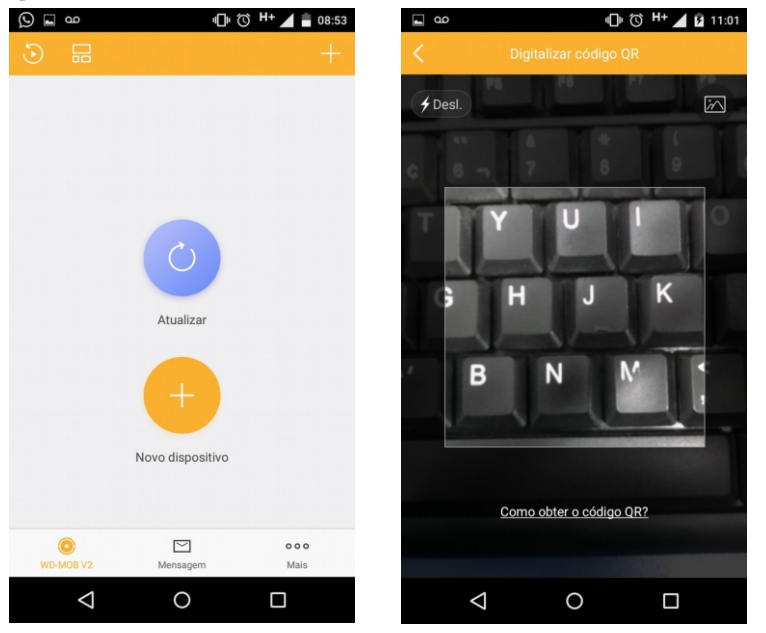

- Para adicionar o equipamento Via IP e/ou DDNS clique em adicionar "+", "adicionar manualmente";

- Insira os dados do equipamento "Endereço", "Porta", "Usuário", "Senha" e confirme no ícone superior direito;

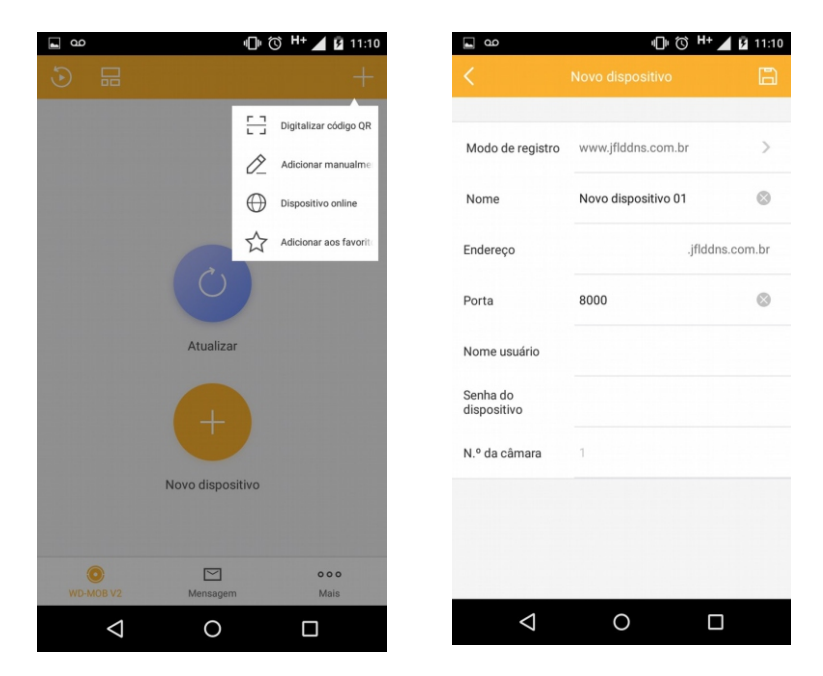